## Adding Non-Tenant User Subscriptions

Control Panel > Setup > User Search > Edit a User's Profile > Subscriptions Tab

Adding Non-Tenant User Subscriptions:

To add Non-Tenant user subscriptions, they must first be enabled. See <u>Enabling Non-Tenant User</u> <u>Subscriptions</u> for more information.

All Non-Tenants can add their own subscriptions or subscriptions for other Non-Tenants through **Control Panel** by editing the **Subscriptions** tab in the user's profile.

## Note:

- You can only add subscriptions if the Non-Tenant user has had the subscription service enabled. See <u>Enabling Non-Tenant User Subscriptions</u> for more information.
- 1. Go to Control Panel > Setup > User Search.

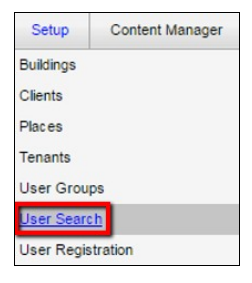

2. Enter the desired user's information and click on Search.

| User Search       |                   |       |         |
|-------------------|-------------------|-------|---------|
| Last Name: Caster | First Name: Dalsy | Email | Search  |
| Center            | July              |       | - Sardi |

3. Click on Edit for the desired user you'd like to add a subscription(s) for.

| User Sea   | arch       |                       |                  |                  |                       | Remove |
|------------|------------|-----------------------|------------------|------------------|-----------------------|--------|
| Last Name: | Caster     | First Nam             | ie: Daisy        | Email:           |                       | Search |
| 1 Users    | First Name | Email                 | User Group       | Last Modified By | Last Modified Date    | Actio  |
| Caster     | Daisy      | daisycaster@email.com | Property Manager | Axis             | 3/14/2016 12:55:59 PM | Ed     |

4. Click on the Subscriptions tab.

| Basic Information       | Additional Information Erner | pency Information | Biography | y External Application | ins Pi | artner Settings | Subscriptions | Notes |
|-------------------------|------------------------------|-------------------|-----------|------------------------|--------|-----------------|---------------|-------|
| User Type               | Non-Tenant                   |                   |           |                        |        |                 |               |       |
| Property                | One Corporate Tower          |                   |           |                        |        |                 |               |       |
| Searchable in Directory | V                            |                   |           |                        |        |                 |               |       |
| Name I                  | - Daisy                      |                   | Caster    |                        | •      |                 |               |       |
| Hume                    | Prefix First                 | M.L               | Last      |                        | Suffix |                 |               |       |
| Email *                 | daisy caster@email.com       |                   |           |                        |        |                 |               |       |
| Phone Number            | 555555555                    |                   | E         | xtension               |        |                 |               |       |
| Address 1 *             | 4400 MacArthur Blvd          |                   |           |                        |        |                 |               |       |
| Address 2               |                              |                   |           |                        |        |                 |               |       |
| City *                  | Newport Beach                |                   |           |                        |        |                 |               |       |
| State *                 | CA 💌                         |                   |           |                        |        |                 |               |       |
| Zip / Postcode *        | 92660                        |                   |           |                        |        |                 |               |       |
| Time Zone *             | (GNT-08:00) Pacific Time     |                   |           |                        |        |                 |               |       |

5. Click on Enable Subscriptions, and add an email address.

| Jser Grou         | ps Setup - Edit User                         |           |                  |               |       |
|-------------------|----------------------------------------------|-----------|------------------|---------------|-------|
| Basic Information | Additional Information Emergency Information | Biography | Partner Settings | Subscriptions | Notes |
| Subscriptions     |                                              |           |                  |               |       |
| E Edit Subscrip   | tions                                        |           |                  | ×             |       |

| Subscriptions are Disabled | Enable Subscriptions |
|----------------------------|----------------------|
| Email                      | 0                    |
| Ferant Request             |                      |
|                            |                      |
|                            |                      |
|                            |                      |

6. The first section is used to subscribe to notifications related to Tenant Request events. After subscription type is selected, an Add Criteria link is displayed, allowing you to restrict the notification to specific properties, buildings, tenants, and request types.

| Sek Information    | Additional Information [Emergency Information] Elegraphy El     | terral.lppkators Pariser | Terrings Sync Dates | Sebscriptions | Noirs |
|--------------------|-----------------------------------------------------------------|--------------------------|---------------------|---------------|-------|
| Dill Salace        | ad anys                                                         |                          | *                   |               |       |
| Subscriptio        | is are Enabled                                                  | Disable Subscriptions    |                     |               |       |
| Email              | demo@exisportal.com                                             | 0                        |                     |               |       |
| Tamant Roca        | est.                                                            |                          |                     |               |       |
| 2 Nov Re<br>Sinake | cont<br>& Spinifer Shut Down, Web User - Remove / Change / ADD, | add ordero               |                     |               |       |
| E) Nov Pe          | covit Not Roubid                                                |                          |                     |               |       |
| Work 0             | de Oraelshed                                                    |                          |                     |               |       |
| E totrial          | e Requested                                                     |                          |                     |               |       |
| Bestrati           | e Approved                                                      |                          |                     |               |       |
| E Estinat          | e Reported                                                      |                          |                     |               |       |
| E Escalato         | d (work Not Started 1)                                          |                          |                     |               |       |
| E Escalato         | d (Mork Not Started 2)                                          |                          |                     |               |       |
| Excatable          | d (tholk Not Completed)                                         |                          |                     |               |       |
| 😢 New Te           | nant Mexispe                                                    | add criteria             |                     |               |       |
| E New Ex           | plopee Meszage                                                  |                          |                     |               |       |
| E Report           | Cancelled                                                       |                          |                     |               |       |

A List of Subscription types is provided below:

- New Request: A new tenant request is submitted.
- New Request Not Routed: A new Tenant Request is received and the property does not have <u>work order routing</u> configured.
- Work Order Dispatched: A work order has been dispatched.
- Estimate Requested: The tenant includes a request for a cost-estimate on a Tenant Request.
- Estimate Approved/Rejected: The tenant approves/rejects a cost-estimate for a Tenant Request.
- Escalated: Work order has not been started/completed within a certain amount of time.
- New Tenant Message: When tenant contact adds a note or replies to an email
- New Employee Message: The employee adds note or replies to a message.
- Request Canceled: A notification is sent when a Tenant Request is canceled. (either by the Tenant or an Employee)
- 7. The next session is for **Preventive Maintenance** notifications. A separate email address field is provided for these notifications. After subscription type is selected, an **Add Criteria** link is displayed, allowing you to restrict the notification to specific properties, buildings.

| Email:         | demo@axisportal.com  | 0            |
|----------------|----------------------|--------------|
|                |                      |              |
| Missing        | Values               | add criteria |
| 🔲 Call Atte    | ention               |              |
| Certificate of | Insurance            |              |
| Uvendor        | - COI Expiry         |              |
| Uvendor        | - New COI Message    |              |
| E Tenant       | - COL Expiry         |              |
| Tenant         | - New COI Message    |              |
| Angus Syste    | ms Subscriptions     |              |
| Service        | Alerts               |              |
| Annour         | coments              |              |
|                |                      |              |
|                |                      | V 5          |
|                | 1                    |              |
|                | Save & Notify Cascel |              |

A List of Subscription types is provided below:

• Missing Value: When a work order is completed with missing values. Missing information can be supplied via Angus Anywhere.

• Call Attention: When Preventive Maintenance work orders are flagged as requiring additional attention (by selecting <u>Notify Supervisor</u> when completing the work order)

After changes have been made on the subscription setting, please remember to click on **both Save** buttons.